1. [第五世代税理士用電子証明書 管理ツール]の管理メニュー

## 1.1. 管理メニューの起動方法

[第五世代税理士用電子証明書 管理ツール]のインストール後、自動作成された2通りの方法で、[管理メニュー]を起動します。

## 【起動方法 1】 Windows のスタートメニューから起動します

<Windows10の場合>

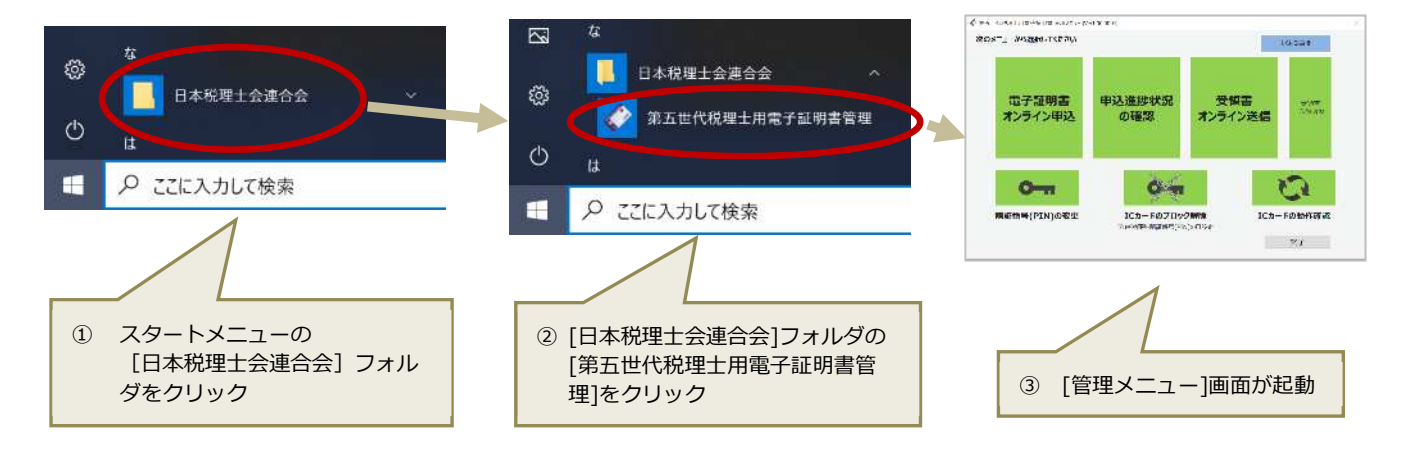

## 【起動方法 2】 デスクトップのショートカットから起動します

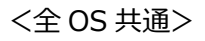

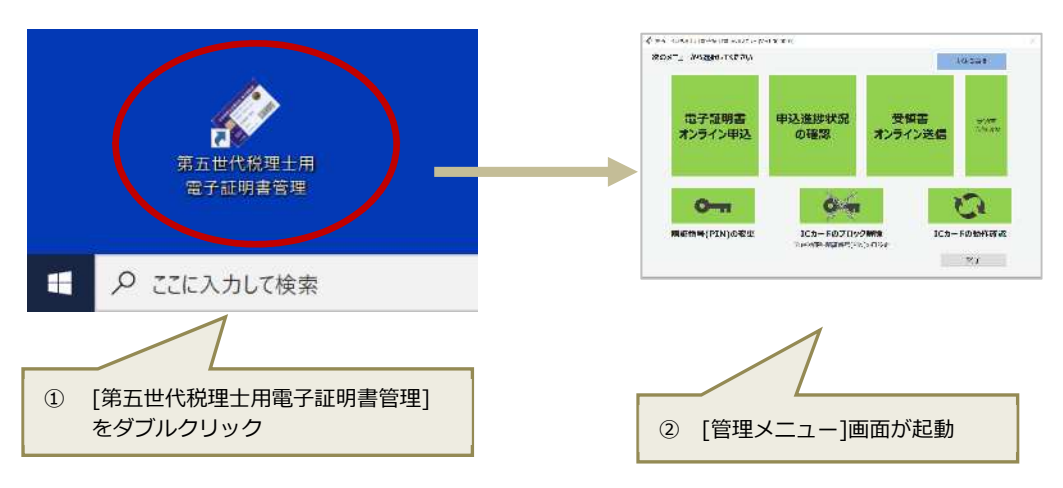